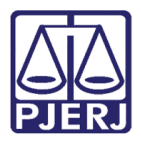

Dica de Sistema

# Perfil Polícia Militar e Bombeiro – Competência Auditoria Militar

Portal de Serviços

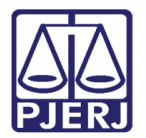

# SUMÁRIO

| 1.Introduçã  | .Introdução3                |  |  |  |  |
|--------------|-----------------------------|--|--|--|--|
| 2.Portal     | .Portal                     |  |  |  |  |
| 2.1 Aces     | so3                         |  |  |  |  |
| 2.2 Distr    | ibuição Eletrônica6         |  |  |  |  |
| 2.2.1        | GRERJ                       |  |  |  |  |
| 2.2.2        | Dados do Processo7          |  |  |  |  |
| 2.2.3        | Assunto8                    |  |  |  |  |
| 2.2.4        | Informações Complementares9 |  |  |  |  |
| 2.2.5        | Advogado/Representante9     |  |  |  |  |
| 2.2.6        | Cadastrar Personagem10      |  |  |  |  |
| 2.2.6.       | 1 Dados Pessoais10          |  |  |  |  |
| 2.2.7        | Documento(s)12              |  |  |  |  |
| 2.2.8        | Anexos da Petição Inicial13 |  |  |  |  |
| 2.3Petici    | onamento Eletrônico14       |  |  |  |  |
| 3.Consulta . |                             |  |  |  |  |
| 3.1Citaçã    | ăo Eletrônica18             |  |  |  |  |
| 3.1.1        | Consultar Processo20        |  |  |  |  |
| 3.1.2        | Visualizar Processo20       |  |  |  |  |
| 3.1.3        | Abrir Documento21           |  |  |  |  |
| 3.1.4        | Peticionar21                |  |  |  |  |
| 3.2Intima    | ação Eletrônica22           |  |  |  |  |
| 3.3Outra     | s comunicações25            |  |  |  |  |
| 3.4Petiçã    | ões Iniciais27              |  |  |  |  |
| 3.5Petiçô    | 3.5Petições Intercorrentes  |  |  |  |  |
| 4.Histórico  | Histórico de Versões        |  |  |  |  |

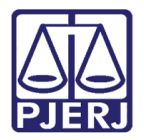

# Perfil Polícia Militar e Bombeiro – Competência Auditoria Militar

# 1. Introdução

Esta Dica de Sistema apresenta de forma simples as funções habilitadas no Portal de Serviços, exclusivamente em processo que tramita nos Órgãos Julgadores da Competência Auditoria da Justiça Militar.

# 2. Portal

# 2.1 Acesso

O acesso ao sistema **Portal de Serviços** é feito através do **site do Tribunal de Justiça**, na página inicial do site, na **aba Serviços**, selecione a opção **Sistemas**.

| MAPA DO SIT                                  | TE   FALE CONOSCO   WEBMAIL   MAGISTRADOS, SERVIDOR                       | ESECOLABORADORES f                | 🍤 🖸 🕑         |
|----------------------------------------------|---------------------------------------------------------------------------|-----------------------------------|---------------|
| PODER JUDICIÁRIO<br>ESTADO DO RIO DE JANEIRO |                                                                           | Buscar no portal                  | attack<br>a   |
| PÁGINA INICIAL                               | SERVIÇOS ~ IN STITUCIONAL ~ CORREGEN                                      | DORIA EMERJ                       | TRANSPARÊNCIA |
| Cadastro de Pessoa Jurídica                  | Portal - Serviços Operacionais de Logística                               | Ofício Requisitório de Precatório |               |
| Cálculo de Débitos Judiciais                 | Processo Eletrônico                                                       |                                   |               |
| Certidão Eletrônica de Distribuição Judicial | Processo Judicial Eletrônico (PJE)                                        |                                   |               |
| Certidões do 2º Grau                         | SEI - Processo administrativo eletrônico                                  |                                   |               |
| Depósito Judicial                            | Sistema GRP                                                               |                                   |               |
| Dicas de Sistemas                            | Serventias Habilitadas para Realizar o Cadastro Presencial                |                                   |               |
| GRERJ Eletrônica                             | Serventias Habilitadas para Utilizar o Mandado de<br>Pagamento Eletrônico |                                   |               |
| Malote Digital                               | Serviços Online                                                           |                                   |               |
| Manuais e Vídeos dos Sistemas de Informática | Sistema de Informações Gerenciais                                         |                                   |               |
| Portal Office 365                            | Sistemas                                                                  |                                   |               |
| Portal de Sistemas                           | Validação de documentos                                                   |                                   |               |
| Portal - Serviços de TI                      | Sistema de Votação Eletrônica - eVoto                                     |                                   |               |
|                                              |                                                                           |                                   |               |

Figura 1 - Aba Serviços.

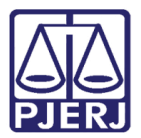

Na tela Login, preencha os campos Login e Senha, e clique no botão Entrar.

| Login |                                                                                                    |
|-------|----------------------------------------------------------------------------------------------------|
|       | Usuário e senha<br>Para realizar autenticação, informe usuário e senha cadastrados pelos<br>sistemas do PJERJ.<br>* Usuário:<br>* Usuário: |
|       | ENTRAR TROCAR SENHA<br>ESQUECI MINHA SENHA                                                                                                 |

Figura 2 - Tela Login.

Caso possua **certificado digital**, clique no ícone de crachá, já com o respectivo **Token** conectado no computador/notebook.

| Certificado Digital                                                         |
|-----------------------------------------------------------------------------|
| Para realizar autenticação com certificado digital clique na imagem abaixo. |

Figura 3 - Login Certificado Digital.

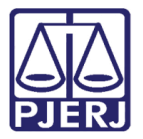

Será habilitada a janela Seleção de Sistema. Em Sistema, selecione a opção PORTAL DE SERVIÇOS e no campo Órgão, selecione a opção ÓRGÃOS EXTERNOS.

Ao finalizar, clique no botão Enviar.

| Usuário:                            |          |
|-------------------------------------|----------|
| Abrir em:* 💿 Nova Janela 🔿 Nova Aba |          |
| Sistema:*                           |          |
| PORTAL DE SERVIÇOS                  | *        |
|                                     |          |
| Orgão:*                             |          |
| ORGAOS EXTERNOS                     | ~        |
|                                     |          |
| Enviar                              | 🕞 Logout |
| Figura 4 - Tela Log                 | ıin.     |

Em seguida, a janela Alterar Perfil será habilitada, no campo Tipo de Usuário, selecione o perfil de usuário Polícia Militar ou Bombeiro e clique no botão Entrar.

| Sr. usuário, para dowr     | nload do processo ou  |
|----------------------------|-----------------------|
| visualização das p         | eças, sua conexão     |
| doméstica ou corporat      | tiva é de fundamental |
| importância com rela       | ção à velocidade do   |
| procedimento, em ca        | so de lentidão, favor |
| verificar inicialmente     | sua velocidade de     |
| conexão                    |                       |
| S Alterar Derfil           |                       |
|                            |                       |
|                            |                       |
| Tipo de Usuário            |                       |
| Polícia Militar            | -                     |
|                            |                       |
|                            |                       |
|                            |                       |
| <ul> <li>Entrar</li> </ul> | Cancelar              |

Figura 5 - Tipo de Usuário.

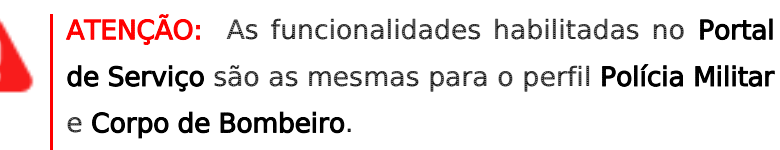

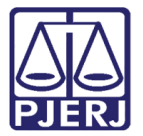

A tela inicial do Portal é habilitada, exibindo um Dashboard com informações sobre Citação Eletrônica, Intimação Eletrônica, Outras Comunicações, Petições Iniciais e Petições Intercorrentes. Além do Menu de Funcionalidades localizado na parte esquerda na tela.

| rocenucio And Port        | al de Serviços.                                              |                     | THE REPORT OF STREET, STREET, | você está logado com o perfil: Usuário Comum 🖂 👌 🖕 🌼 |
|---------------------------|--------------------------------------------------------------|---------------------|----------------------------------------------------------------------------------------------------|------------------------------------------------------|
| <u>uil</u> ਊ<br>Dashboard | Painel de Avisos 💿                                           |                     |                                                                                                    | ٥                                                    |
| ∆ <u>t</u> ∆              |                                                              |                     |                                                                                                    |                                                      |
| Push                      | DASHBOARD                                                    |                     |                                                                                                    |                                                      |
| Painéis                   | Citação Elatvânico @                                         | •                   | Intimação Flotvânico 👁                                                                                                    | •                                                    |
| Distribuisto              | Atualizar     Clique no botão atualizar para buscar os dados | Ultimos 30 dias     | Atualizar Clique no botão atualizar para buscar os dados                                                                                                    | Ultimos 30 dias V<br>Situação V                      |
| E,                        |                                                              |                     |                                                                                                    |                                                      |
| Petição Eletrônica        |                                                              |                     |                                                                                                    |                                                      |
| 9                         | 0                                                            |                     | 0<br>Total                                                                                                    |                                                      |
| (ହ)ଯ                      | Iotal                                                        |                     | Iotai                                                                                                    |                                                      |
| Ajuda                     |                                                              |                     |                                                                                                    |                                                      |
| Configurações             |                                                              |                     |                                                                                                    |                                                      |
| comgereçocs               | Outras Comunicações 💿                                        | Últimos 30 dias 🗸 🗸 | Petições Iniciais ③                                                                                                    | Últimos 30 dias 🗸                                    |
|                           | Atualizar Clique no botão atualizar para buscar os dados     | Situação 🗸          | Clique no botão atualizar para buscar os dados                                                                                                    | Competência 🗸                                        |
|                           |                                                              |                     |                                                                                                    |                                                      |
|                           | 0                                                            |                     | 0                                                                                                    |                                                      |
|                           | Total                                                        |                     | Total                                                                                                    |                                                      |
|                           |                                                              |                     |                                                                                                    |                                                      |
|                           |                                                              |                     |                                                                                                    |                                                      |
|                           | Petições Intercorrentes ⑦                                    | Últimos 30 dias     |                                                                                                    |                                                      |
|                           | C Atualizar Clique no botão atualizar para buscar os dados   | 3 maiores 🗸 🗸       |                                                                                                    |                                                      |
|                           |                                                              |                     |                                                                                                    |                                                      |

Figura 6 - Tela Inicial do Portal.

# 2.2 Distribuição Eletrônica

Para realizar uma Distribuição Processual, no **Menu de Funcionalidades** localizado ao lado esquerdo, selecione o ícone na **Distribuição** e, dentre as opções listadas, clique em **Distribuição Eletrônica**.

| POCER ACHCIMPO POI | tal de Serviços.                                                                         |                |                             |   |
|--------------------|------------------------------------------------------------------------------------------|----------------|-----------------------------|---|
| Dashboard          | Painel de Avisos 💿                                                                       |                |                             |   |
| Push               | DASHBOARD                                                                                |                |                             |   |
| Painéis            | Citacão Eletrônica ③<br>DISTRIBUIÇÃO                                                     | uscar os dados | Últimos 30 dias<br>Situação | ~ |
| tição Eletrônica   | Distribuição Eletrónica<br>Justiça Itinerante<br>Petição Inicial Eletrónica 2ª Instância |                |                             |   |
| Consultas          | Turma Recursal<br>Plantão Noturno                                                        |                |                             |   |

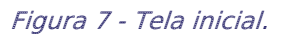

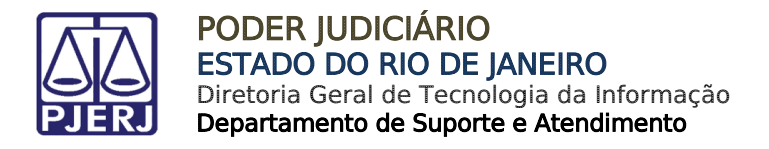

## 2.2.1 GRERJ

Na seção GRERJ, no campo Possui GRERJ ? ao marcar o checkbox Não, o campo Motivo será preenchido <u>automaticamente</u> com a opção Auditoria Militar.

| Dashboard    | Home / Distribuição Eletrônica  |                                                                                                    |            |
|--------------|---------------------------------|----------------------------------------------------------------------------------------------------|------------|
| A Rush       | DISTRIBUIÇÃO ELETRÔN            | lica                                                                                                    | Ver. 4.5.0 |
| Painéis      | GRERJ 💿                         |                                                                                                    | ٥          |
|              | Atenção! Se não houver pedido d | le justiça gratuita, antes de realizar o cadastramento de sua petição, faça o recolhimento da GRERJ, pois seu número e valor serão necessários. |            |
| Distribuição | Possui GRERJ? *                 | Motivo *<br>Auditoria Militar                                                                                                    |            |

| iguiu o cumpo onen | Figura | 8 - | Campo | GRER/. |
|--------------------|--------|-----|-------|--------|
|--------------------|--------|-----|-------|--------|

### 2.2.2 Dados do Processo

Na seção **Dados do Processo**, selecione o checkbox do **Tipo de processo**, caso exista alguma das situações listadas.

Em **Comarca** selecione a opção desejada. No campo **Competência**, a <u>única</u> opção disponível para seleção será **Auditoria da Justiça Militar**.

Ainda, no campo **Classe**, a <u>única</u> opção disponibilizada pelo sistema será **Auto de Prisão em Flagrante**.

Em seguida, no campo **Distribuição**, selecione a opção desejada.

| Dados do Processo 💿                                                                                       |                                                                 |   | ٥                                       |   |
|----------------------------------------------------------------------------------------------------|-----------------------------------------------------------------|---|-----------------------------------------|---|
| Tipo de processo Prioridade para pessoa com deficiência  Tutela de urgência  P                            | rioridade para portador de doença grave 🛛 Gratuidade de justiça | ] |                                         |   |
| Comarca *<br>Comarca da Capital                                                                           | Competência *<br>Auditoria da Justiça Militar                   | • | Classe *<br>Auto de Prisão em Flagrante | • |
| Srs. Usuários, para distribuir uma ação na Comarca da Capital,<br>+ clique aqui para maiores informações. |                                                                 |   |                                         |   |
| Distribuição *                                                                                            |                                                                 |   |                                         |   |
| 🗌 Juízo 100% Digital 🔞                                                                                    | 1                                                               |   |                                         |   |

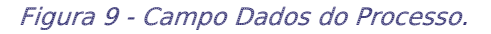

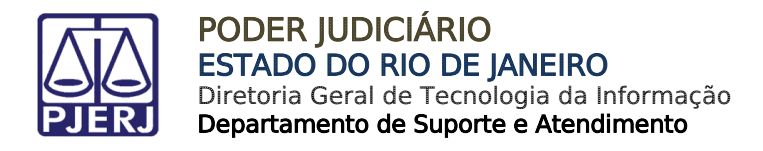

## 2.2.3 Assunto

Descendo a barra de rolagem, clique no botão Escolher Assunto.

| + Escolher Assunto          |       |
|-----------------------------|-------|
| Assunto                     | Ações |
| Nenhum assunto adicionado.  |       |
| Figure 10 Compared Acquires |       |

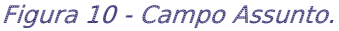

Em seguida, será exibida a janela suspensa **Selecionar Assunto**. Na listagem apresentada, selecione o(s) assunto(s) desejado(s) e clique no botão **Salvar**.

| Selecionar Assunto                                             |                                            |
|----------------------------------------------------------------|--------------------------------------------|
| Violação do dever funcional com o fim de                       | e lucro (Art. 320 - CPM)                   |
| Violação ou divulgação indevida de corre                       | spondência ou comunicação (Art. 325 - CPM) |
| Violência arbitrária (Art. 333 - CPM)                          |                                            |
| <ul> <li>Desacato e da Desobediência (Arts. 298 a 3</li> </ul> | 02 - C. P. M.)                             |
| Desacato a assemelhado ou funcionário (                        | Art. 300 - CPM)                            |
| Desacato a militar (Art. 299 - CPM)                            |                                            |
| Desacato a superior (Art. 298 - CPM)                           |                                            |
| Desobediência (Art. 301 - CPM)                                 |                                            |
| Ingresso clandestino (Art. 302 - CPM)                          |                                            |
|                                                                |                                            |
| 🗸 Salvar                                                       | Ø Fechar                                   |

Figura 11 - Janela Selecionar Assunto.

Na parte superior direita da tela, será exibida a mensagem:

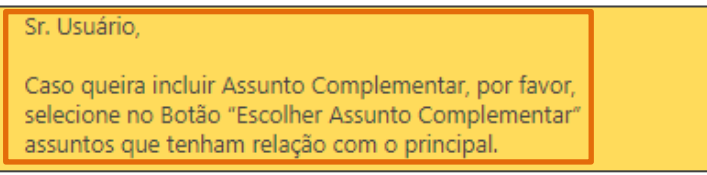

Figura 12 - Mensagem inclusão Assunto Complementar.

Após inserir o assunto, o mesmo passará a ser listado, e será habilitado o botão **Escolher** Assunto Complementar. Caso necessário, inclua o(s) assunto(s) complementar(es).

| + Escolher Assunto Complementar     |       |
|-------------------------------------|-------|
| Assunto                             | Ações |
| Desacato a militar (Art. 299 - CPM) | 1     |

Figura 13 - Botão Escolher Assunto Complementar.

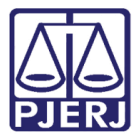

## 2.2.4 Informações Complementares

Em seguida, na seção **Informações Complementares**, é exibido o aviso que os campos que possuem asteriscos **(\*)** são de preenchimento <u>obrigatório</u>.

Em Peça de Origem, dentre as opções listadas, selecione Flagrante ou Inquérito Polícia Militar. Informe o Número da Peça, Data da Peça e a Data de Delito.

| Informações Complementares                |                        |                                  | ۵                |
|-------------------------------------------|------------------------|----------------------------------|------------------|
| Campos marcados com "*" são de preenchim  | ento obrigatório.      |                                  |                  |
| Peça de Origem *                          | Número da Peça *       | Data da Peça *                   |                  |
| Flagrante 🔺                               | 56789345672022         | 20/12/2022                       |                  |
| Flagrante                                 | Pedido do MP           | Data de Oferecimento da Denúncia |                  |
| Guia de Execução de Medida Socioeducativa | Selecione Pedido MP 🔹  |                                  |                  |
| Habeas Corpus                             | Cidade do Delito       | Bairro do Delito                 | Data do Delito * |
| Inq. com ped. de audiencia preliminar     | Selecione uma cidade 🔹 | Selecione um bairro              | 18/12/2022       |
| Inquérito Policial Militar                |                        |                                  |                  |
|                                           |                        |                                  | Q Limpar Dados   |

Figura 14 - Campo Informações Complementares.

## 2.2.5 Advogado/Representante

Descendo a barra de rolagem, informe o Advogado/Representante, Seção OAB e № da OAB, se houver. Após o preenchimento clique no botão Adicionar.

Em seguida as informações serão exibidas listagem abaixo. Na coluna **Ações**, ao clicar no ícone será possível realizar <u>exclusão</u> da informação inserida, caso necessário.

| Advogado / Representante 💿                   |                   |                  | ٥           |
|----------------------------------------------|-------------------|------------------|-------------|
| Advogado/Representante Seça<br>Advogado 💌 R. | o OAB * № OAB     |                  | + Adicionar |
| Тіро                                         | № OAB / Matrícula | Nome             | Ações       |
| Advogado(a)                                  | 1                 | DEFENSOR PÚBLICO | Ô           |

Figura 15 - Campo Advogado/Representante.

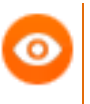

OBSERVAÇÃO: O preenchimento do campo Advogado/Representante é opcional.

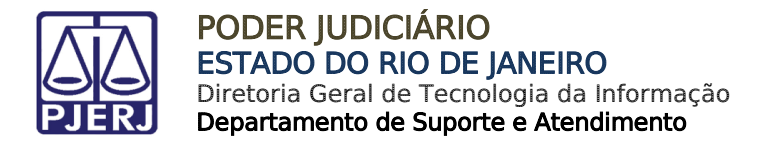

## 2.2.6 Cadastrar Personagem

Em seguida, na seção Personagem clique no botão Cadastrar Personagem.

| Personagem 💿           |                                          |          | ۵     |
|------------------------|------------------------------------------|----------|-------|
| + Cadastrar Personagem |                                          |          |       |
| Тіро                   | Nome                                     | CPF/CNPJ | Ações |
|                        | Nenhum Personagem adicionado.            |          |       |
|                        | $\langle\!\langle \cdot \rangle \rangle$ |          |       |

Figura 16 - Campo Personagem.

#### 2.2.6.1 Dados Pessoais

Será aberta janela **Dados Pessoais** para preenchimento dos campos **Tipo Personagem**, **Pessoa Física** ou **Jurídica**, **Sexo**, **CPF** e **Nome**.

| Cadastro de Personagem                             |                                                       |                                                  |  |  |
|----------------------------------------------------|-------------------------------------------------------|--------------------------------------------------|--|--|
| As partes deverão ser cadastradas separadam        | ente, ou seja, no campo "Nome" só deverá ser digitado | o o de uma pessoa ou de uma empresa de cada vez. |  |  |
| Campos marcados com "*" são de preenchim           | ento obrigatório.                                     |                                                  |  |  |
| DADOS PESSOAIS                                     |                                                       |                                                  |  |  |
| Tipo Personagem •<br>Selecione parte do personagem | •                                                     |                                                  |  |  |
| Pessoa Física ou Jurídica *                        | Sexo *                                                | CPF *                                            |  |  |
| Pessoa Física                                      | ▼ Selecione o sexo ▼                                  | Informe nº CPF                                   |  |  |
| Nome *                                             |                                                       |                                                  |  |  |
| Informe o nome completo                            |                                                       |                                                  |  |  |

Figura 17 - Janela Dados Pessoais.

Descendo a barra de rolagem, preencha os campos **Nome Social**, se houver, **Documento de identificação**, **Número**, **Órgão Expedidor**, **Data de Emissão**, **Telefone** e **E-mail**.

| Nome Social                                       | Iome Social              |                        |                |                         |  |
|---------------------------------------------------|--------------------------|------------------------|----------------|-------------------------|--|
| Informe o nome soci                               | Informe o nome social    |                        |                |                         |  |
| Documento de identificação Número Orgão Expedidor |                          |                        |                | Orgão Expedidor         |  |
| Selecione tipo doc                                | cumento de identifie 🔹 🔻 | Informe nº do document | 0              | Informe Orgão expeditor |  |
| Data de Emissão                                   | Telefone                 |                        | E-mail         |                         |  |
|                                                   | Informe nº telefone      |                        | Informe e-mail |                         |  |

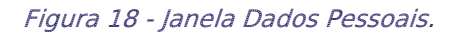

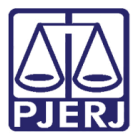

Em Endereço, marque o checkbox caso queira incluir mais de um endereço.

Preencha o campo **CEP** e clique no botão **Verificar CEP**, o sistema fará a busca e os demais campos serão <u>preenchidos automaticamente</u>.

Para realizar a busca através do site dos Correios, clique no botão Correios.

Caso necessário, preencha o campo Referência.

Abaixo terá o checkbox para marcação, caso queira incluir o **comprovante de residência** do endereço cadastrado na petição inicial.

| ENDEREÇO                             | is de um endereço                        |                       |                            |
|--------------------------------------|------------------------------------------|-----------------------|----------------------------|
| CEP *                                | Q. Verificar CEP Correios                |                       | Limpar endereço            |
| Estado *                             | Cidade *                                 | Bairro *              | Tipo Logradouro *          |
| selecione o ESTADO                   | Selecione a cidade                       | Selecione o bairro    | Selecione tipo de lograd   |
| Logradouro *                         | Número *                                 | Complemento           | Tipo Endereço *            |
| Informe logradouro                   | Informe o número                         | Informe o complemento | Selecione tipo de endere 🔹 |
| Referência                           |                                          |                       |                            |
| Informe uma referência               |                                          |                       |                            |
| O comprovante de residência deste er | ndereço cadastrado será anexado nesta Po | etição Inicial? 🗌 Sim |                            |

Figura 19 - Campo Endereços.

Descendo a barra de rolagem, preencha os campos Estado Civil, Profissão, Nacionalidade, Escolha a naturalidade, Cidade, Data de Nascimento, Nome do Pai, Nome da Mãe, Grau de Instrução, Capacidade, Pele, Preso e Outros Nomes.

Ao finalizar, clique no botão Salvar.

| Estado Civil                         |   | Profissão              |   | Nacionalidade              |
|--------------------------------------|---|------------------------|---|----------------------------|
| Selecione estado civil               | - | Selecione a profissão  | - | Brasil                     |
| Escolha a naturalidade               |   | Cidade                 |   | Data de Nascimento *       |
| Selecione naturalidade               | - | Selecione a cidade     |   |                            |
| Nome do Pai                          |   |                        |   |                            |
| Informe o nome completo do pai       |   |                        |   |                            |
| Nome da Mãe                          |   |                        |   | Idade                      |
| Informe o nome completo da mãe       |   |                        |   |                            |
| Grau de Instrução                    |   | Capacidade             |   | Pele                       |
| Selecione grau de instrução          | - | Selecione a capacidade | - | Selecione tipo cor de pele |
| Preso                                |   | Outros Nomes           |   |                            |
| Selecione se está em condição de pre | - |                        |   |                            |
|                                      |   |                        |   |                            |

Figura 20 - Dados Complementares.

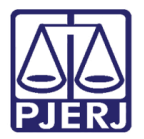

As informações inseridas, serão exibidas no campo Tipo, Nome, CPF/CNPJ.

Caso queira **Editar** alguma informação, na coluna **Ações** clique no ícone 📝 e para **excluir** clique no ícone 🛍.

| Personagem 💿           | Personagem ®           |          |       |  |  |  |
|------------------------|------------------------|----------|-------|--|--|--|
| + Cadastrar Personagem | + Cadastrar Personagem |          |       |  |  |  |
| Тіро                   | Nome                   | CPF/CNPJ | Ações |  |  |  |
| Assistente             | 3)                     | 713      | C Ó   |  |  |  |
|                        | « < <mark>1</mark> > » |          |       |  |  |  |

Figura 21 - Campo Personagem.

## 2.2.7 Documento(s)

Na seção Documento(s), clique no botão Petição Inicial e Anexos para incluir documentos ou clique direto no campo com o ícone 🛜.

Após a inclusão dos documentos, na listagem abaixo será informado o Nome do Documento e Tipo.

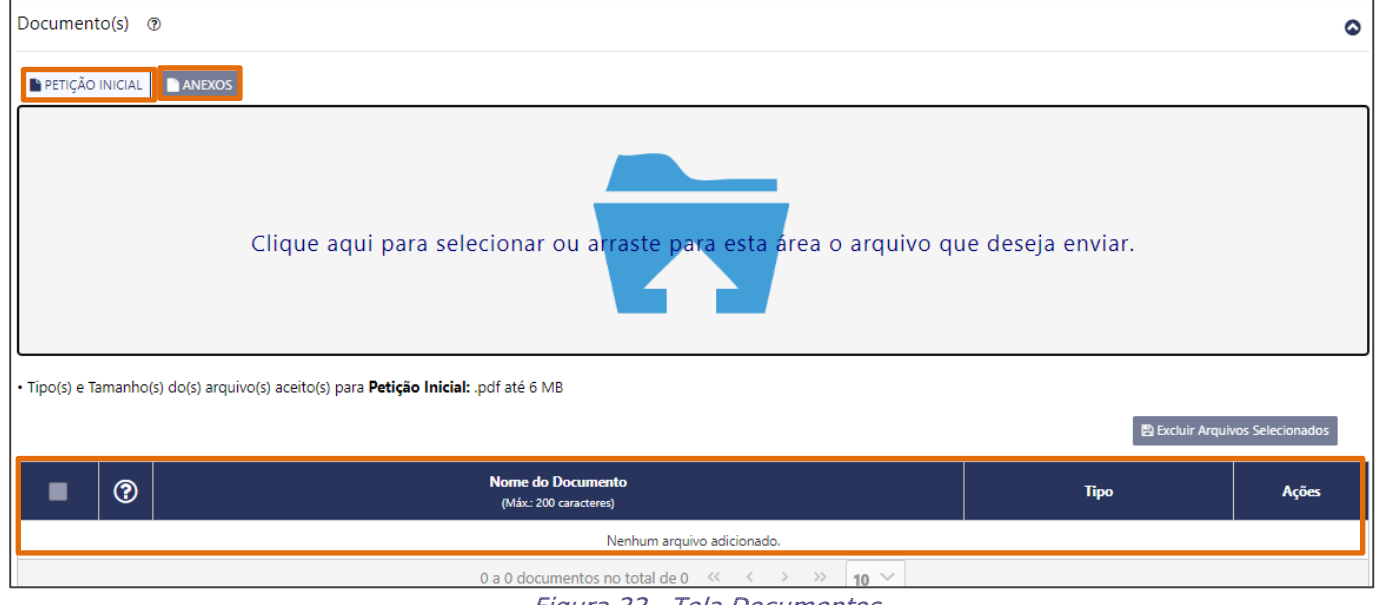

Figura 22 - Tela Documentos.

OBSERVAÇÃO: É necessário que o arquivo principal seja em formato PDF e esteja assinado digitalmente com certificado digital.

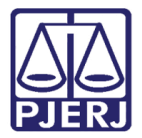

## 2.2.8 Anexos da Petição Inicial

Em Anexos da Petição serão exibidos os anexos que foram incluídos na distribuição, informando o Nome do Documento, Tipo e Descrição.

Na coluna **Ações**, será possível <u>excluir</u> o arquivo inserido, caso necessário.

| Anexo(s) da Petição Inicial |                                            |      |                                            |       |  |  |
|-----------------------------|--------------------------------------------|------|--------------------------------------------|-------|--|--|
|                             | Nome do Documento<br>(Máx: 200 caracteres) | Тіро | <b>Descrição</b><br>(Máx.: 200 caracteres) | Ações |  |  |
|                             | Nenhum arquivo adicionado.                 |      |                                            |       |  |  |
|                             |                                            | « <  | > 10 ~                                     |       |  |  |

Figura 23 - Campo Anexo da Petição Inicial.

Descendo a barra de rolagem, marque as opções disponíveis da **Declaração de Veracidade.** 

Em seguida, clique no botão Finalizar.

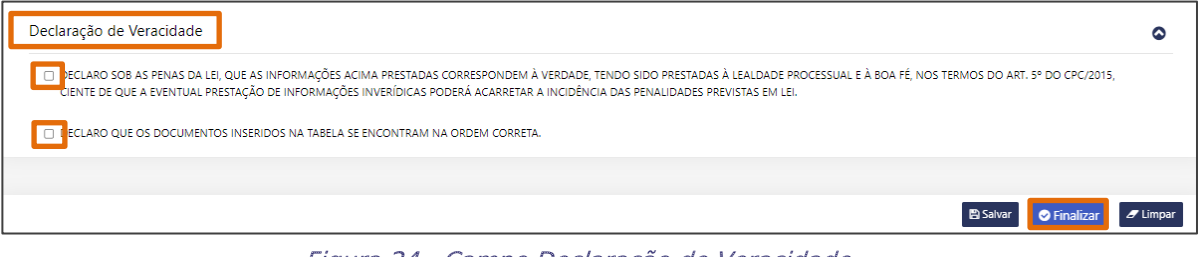

Figura 24 - Campo Declaração de Veracidade.

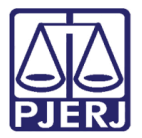

# 2.3 Peticionamento Eletrônico

Para realizar o peticionamento eletrônico, na tela inicial do sistema, no **Menu de Funcionalidades** localizado ao lado esquerdo, selecione a opção **Petição Eletrônica**, dentre as opções listadas selecione **Petição Eletrônica – Lei 11.419/2006**.

| Jul 2<br>Dashboard | Painel de Avisos 💿                                             |                 |   |
|--------------------|----------------------------------------------------------------|-----------------|---|
| Push               |                                                                |                 |   |
| Painéis            | DASHBOARD                                                      |                 | • |
|                    | Citação Eletrônica ③                                           | Últimos 30 dias | ~ |
| Distribuição       | Atualizar Clique no botão atualizar para buscar os dados       | Situação        | ~ |
| Petição Eletrônica | PETIÇÃO ELETRÔNICA                                             |                 |   |
| ,O                 | Petição Eletrônica - Lei 11.419/2006                           |                 |   |
| Consultas          | Petição Eletrônica - Lei 9.800/99 - Enviadas                   |                 |   |
| Indisponibilidades | Requerimento de Certidão de Crédito para Protesto<br>Histórico |                 |   |

Figura 25 - Tela inicial.

A tela **Protocolizar** será habilitada, em **Pesquisar Processo**, o **Tipo de numeração** já estará selecionado com a opção **Única** marcada.

Informe o Número de processo e clique no botão Pesquisar.

| Dashboard          | Home / Petição Eletrônica / Protocolizar                                                                                                    |                             |
|--------------------|----------------------------------------------------------------------------------------------------|-----------------------------|
| Push               | PROTOCOLIZAR                                                                                                    | Ver. 4.4.0                  |
| Painéis            | Esta função destina-se ao protocolo de Petições Intercorrentes, além dos seguintes recursos:<br>• Recurso Extraordinário<br>• Recurso Especial                                                             |                             |
| Distribuição       | <ul> <li>Agravo</li> <li>Recurso Ordinário e</li> <li>Embargos infringentes</li> <li>O Agravo de Instrumento, do art. 524 do CPC, é interposto em "Petição Inicial Eletrônica de 2º Instância".</li> </ul> |                             |
| Petição Eletrônica | Baixar o Assinador Livre                                                                                                    |                             |
| Consultas          | PESQUISAR PROCESSO                                                                                                    | ۵                           |
| Indisponibilidades | Número do processo *       Antga                                                                                                    |                             |
| Ajuda              |                                                                                                    | Q Pesquisar J Limpar Campos |

Figura 26 - Tela Protocolizar.

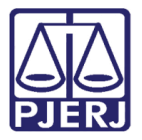

Em seguida, serão exibidos os **Dados do Processo**, informando o **Nº do processo**, **Regional**, **Assunto** e **Classe**.

Em **Personagens do Processo**, na coluna **Selecionar** marque o checkbox da parte, caso exista mais de um personagem.

| PESQUISAR PROCESSO                                              |                                        |                    | ۵                            |
|-----------------------------------------------------------------|----------------------------------------|--------------------|------------------------------|
| Tipo de numeração<br>○ Antiga                                   | Número do processo *<br>0( .8.19, 0001 |                    |                              |
|                                                                 |                                        |                    | Q. Pesquisar 🥒 Limpar Campos |
| DADOS DO PROCESSO                                               |                                        |                    | 0                            |
| Prioridade Pessoa Idosa - Lei nº 10.741/03.                     |                                        |                    |                              |
| N° do processo<br>0001692-60.2022.8.19.0001                     | Regional<br>Comarca da Capital         |                    |                              |
| Assunto<br>Recusa de função na Justiça Militar (Art. 340 - CPM) | <b>Classe</b><br>Auto de F             | risão em Flagrante |                              |
| PERSONAGENS DO PROCESSO 🔊                                       |                                        |                    |                              |
| Selecionar                                                      | Nome                                   |                    | Todos os Polos 🗸 🗸           |
|                                                                 | TESTE                                  |                    | ATIVO                        |

Figura 27 - Resultado do Processo.

Para prosseguir com o peticionamento, na seção GRERJ marque a opção Não há GRERJ associada.

| GRERJ                                            |                                                      |                                                                 |                     | ۵ |
|--------------------------------------------------|------------------------------------------------------|-----------------------------------------------------------------|---------------------|---|
|                                                  |                                                      |                                                                 |                     |   |
| Senhores usuários,                               |                                                      |                                                                 |                     |   |
| Ressalvados os casos de isenção de recolhiment   | o da GRERJ, da interposição de Recurso Especial e de | e Recursos Extraordinário, é indispensável que se informe o núm | iero desta já paga. |   |
| A omissão da informação acarretará prejuízo ao   | processamento de sua petição na Serventia.           |                                                                 |                     |   |
| Caso não haja GRERJ a ser enviada junto a petiçi | io, marque a opção "Não há GRERJ associada".         |                                                                 |                     |   |
| Não bá GRER Lassociada. (2)                      |                                                      |                                                                 |                     |   |
|                                                  | Número da GRERJ                                      | Adicionar 🖉 Limpar Número                                       |                     |   |
|                                                  | n° GRERJ                                             |                                                                 |                     |   |
|                                                  |                                                      |                                                                 |                     |   |
|                                                  | Número da GRERJ                                      | Valor da GRERJ (R\$)                                            | Ação                |   |
|                                                  | Nenhu                                                | m número de Grerj adicionado.                                   |                     |   |
|                                                  |                                                      |                                                                 |                     |   |
|                                                  |                                                      |                                                                 |                     |   |
| DADOS DA PETIÇÃO                                 |                                                      |                                                                 |                     | ۵ |
|                                                  |                                                      |                                                                 |                     |   |
| Tipo de Petição *                                |                                                      |                                                                 |                     |   |
| Esclarecimento                                   | -                                                    |                                                                 |                     |   |
| L                                                |                                                      |                                                                 |                     |   |
|                                                  |                                                      |                                                                 |                     |   |

Em Dados da Petição, selecione o Tipo de Petição.

Figura 28 - Campo Dados da Petição.

**OBSERVAÇÃO:** O **Tipo de Petição** disponibilizado pelo sistema é **Esclarecimento** e **Petição**.

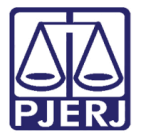

Em **Documentos** será exibida a mensagem que <u>para incluir a petição e anexo(s)</u>, <u>preencha os campos abaixo</u>.

Para incluir o anexo, clique no botão Anexar Documento ou clique no campo azul.

<u>Caso não haja anexo a ser enviado junto a petição</u>, marque a opção **Não há anexos a serem enviados**.

| DOCUMENTOS                                                                                                    |
|----------------------------------------------------------------------------------------------------|
|                                                                                                    |
| Para incluir a petição e anexo(s), preencha os campos abaixo. Caso não haja anexo a ser enviado junto a petição, marque a opção "Não há anexos a serem enviados". |
| Retição Anexa: Documento 🔃 Não há anexos a serem enviados.                                                                                                    |
| Clique aqui para selecionar ou arraste para esta área o arquivo que deseja enviar.                                                                                |
| Tipos de arquivos válidos para <b>Petição:</b> pdf: 6MB.                                                                                                    |
| Figure 20 Compa Decumenta                                                                                                    |

Figura 29 - Campo Documento.

Em seguida, no campo abaixo será informado o **Nome do Documento**, **Descrição**, **Observação**.

| 💼 Excluir | Arquivos Se | lecionados                                 |                                    |                                            |      |
|-----------|-------------|--------------------------------------------|------------------------------------|--------------------------------------------|------|
|           | ?           | Nome do documento<br>(Máx: 200 caracteres) | Descrição<br>(Máx: 200 caracteres) | <b>Observação</b><br>(Máx: 200 caracteres) | Ação |
|           |             |                                            | Nenhum arquivo adicionado          |                                            |      |
|           |             | 0 a 0 docun                                | nentos no total d 🛞 巜 🔹 🔅 🚺 🗠      |                                            |      |

Figura 30 - Campo informação do anexo(s).

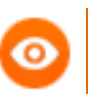

**OBSERVAÇÃO**: O **arquivo principal** deverá ser no <u>formato</u> <u>PDF</u> e <u>assinado digitalmente com certificado digital</u>.

Descendo a barra de rolagem, marque o checkbox de Declaração de Veracidade.

| Declaração da veracidade                                                    |        |           | ٥        |
|-----------------------------------------------------------------------------|--------|-----------|----------|
| eciaro que os documentos inseridos na tabela se encontram na ordem correta. |        |           |          |
|                                                                             | Salvar | Sinalizar | 8 Limpar |

Em seguida, clique no botão Finalizar.

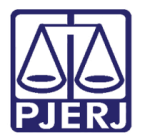

# 3. Consulta

Ao acessar o Portal de Serviços, será exibido na tela inicial os **Dashboards**, painéis sobre **Citações Eletrônicas**, **Intimação Eletrônica**, **Outras Comunicações** e **Petições Inicias** e **Petições Intercorrentes** que contém métricas e indicadores-chave.

Dentro de cada painel, terá habilitado o botão para **Atualizar**, onde será possível <u>buscar</u> <u>novos dados</u>, e no campo ao lado será possível filtrar os resultados por **Período** e **Situação**.

| PODER ADDIARD Port      | al de Serviços.                                                                         |                                | Olá AGUINALDO JOSE DE ALMEIDA FILHO, você está                                         | logado com o perfil: Polícia Militar 🖂 👌 👌 🔮 |
|-------------------------|-----------------------------------------------------------------------------------------|--------------------------------|----------------------------------------------------------------------------------------|----------------------------------------------|
| Dashboard               | Citação Eletrônica ⑦<br>C Atualizar Clique no botão atualizar para buscar os dados      | Útimos 30 dias V<br>Situação V | Intimação Eletrônica (?)<br>C Atualizar Clique no botão atualizar para buscar os dados | Útimos 30 dias V<br>Situação V               |
| Painéis<br>Distribuição | 0<br>Total                                                                              |                                | 0<br>Total                                                                             |                                              |
| Petição Eletrônica      | Outras Comunicações 💿                                                                   | Úttimos 30 dias 🗸              | Peticões Iniciais ①                                                                    | Úttimos 30 días                              |
| Consultas               | C Atualizar Clique no botio atualizar para buscar os dados                              | Situação 🗸                     | C Aussizzr Clique no botio atualizzr para buscar os dados                              | Competência 🗸                                |
| Q<br>Ajuda              | 0                                                                                       |                                | 0                                                                                      |                                              |
| Configurações           | Total                                                                                   |                                | lotal                                                                                  |                                              |
|                         | Petições Intercorrentes 😨<br>🗸 Atualizar Clique no botão atualizar para buscar os dados | Úttimos 30 días 🗸              |                                                                                        |                                              |

Figura 32 - Consulta.

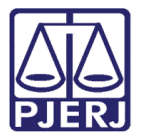

# 3.1 Citação Eletrônica

Em Citação Eletrônica, o sistema exibirá a <u>média das citações recebidas</u> e os status: Não lida, Iminência Tácita, Tácita, Não respondida e Respondida. O sistema possibilita filtrar as citações por Período e Situação.

Caso filtre **por período**, selecione dentre as opções **Últimos 30 dias**, **Últimos 15 dias**, **Últimos 7 dias**, **Últimos 3 dias** ou **Data Atual**.

E filtrando por Situação, poderá buscar por Competência.

| Citação Eletrô | nica 🕐          |                        |               | 1                      | Últimos 15 dias | ~ |
|----------------|-----------------|------------------------|---------------|------------------------|-----------------|---|
|                |                 |                        |               |                        | Situação        | ~ |
|                | 2.000           |                        |               |                        | 7               |   |
|                | 2.080           | )                      |               |                        |                 |   |
|                | Total           |                        |               |                        |                 |   |
|                | 159<br>Não Lida | 15<br>Iminência Tácita | 205<br>Tácita | 1.701<br>Não Respondic | la              |   |
|                | 7%              | 0%                     | 9%            | 81%                    |                 |   |

Figura 33 - Campo Citação Eletrônica.

0

**OBSERVAÇÃO:** Ao <u>receber a citação</u>, conforme ocorre na intimação, o usuário possui o **prazo de 10 dias** para abertura e ciência no painel.

Caso o usuário não efetue a abertura da citação eletrônica dentro do período de 10 dias, o sistema citará o usuário tacitamente, e o prazo judicial começará a contar a partir desta data. Essas citações tácitas ficarão disponibilizadas na opção Tácita.

As **citações** que estão <u>próximas de se tornarem tácitas</u> são exibidas na opção **Eminência Tácita**.

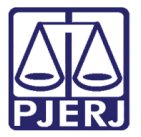

Em seguida, uma nova janela será aberta, exibindo o resultado da busca referente ao filtro selecionado. Na **aba Por Período**, serão habilitados os campos **Período**, **Status**, **Competência**, **Tipo de Ato do Juiz**, **Pedido de prisão**, **Tipo**, **Classe**, **Prioridade**, **Assunto** e **Tipo de medidas**, para que seja feita uma nova pesquisa com os parâmetros desejados.

Ao finalizar, clique no botão Pesquisar.

| Por Período Por Processo                                                                                                    |   |                          |            |   |                      |  |
|----------------------------------------------------------------------------------------------------|---|--------------------------|------------|---|----------------------|--|
| Periodo *                                                                                                    |   | Data Inicial             | Data Final |   |                      |  |
| 30 Últimos dias                                                                                                    | - | 31/01/2021               | 02/03/2021 |   |                      |  |
| Status *                                                                                                    |   | Tipo *                   |            |   |                      |  |
| Não Respondida                                                                                                    | • | Intimação Eletrônica     |            | * |                      |  |
| Competência                                                                                                    |   | Gasse                    |            |   | Assunto              |  |
| Selecione uma competência                                                                                                    | - |                          |            | - |                      |  |
| Tipo de Ato do Juiz                                                                                                    |   | Prioridade               |            |   | Tipo de Medidas      |  |
| Selecione um Ato do Juiz                                                                                                    | • | Selecione uma Prioridade |            | * | Selecione uma Medida |  |
| Selecione pedido de prisão                                                                                                    |   |                          |            |   |                      |  |
| Tipo pedido de prisão                                                                                                    | - |                          |            |   |                      |  |
| I Số HC                                                                                                    |   |                          |            |   |                      |  |
| <ul> <li>Armatenar preferências adma para próximos filtros</li> <li>Armatenar preferências adma para próximos filtros</li> </ul> |   |                          |            |   |                      |  |
| Processos Sinilosos                                                                                                    |   |                          |            |   |                      |  |
| C Asiata Marian                                                                                                    |   |                          |            |   |                      |  |

#### Figura 34 - Aba Período.

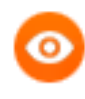

OBSERVAÇÃO: No campo Período, caso selecione Outros Períodos, é necessário que o preenchimento dos campos Data Inicial e Data Final seja feito no <u>período de 30 dias</u>.

No campo abaixo, será exibido o resultado da pesquisa, informando o **Status**, **Data Exposição**, **Processo, Serventia, Recebimento** e **Ações.** 

Na coluna Ações, serão habilitados os botões Consultar Processo, Visualizar Processo, Abrir Documento e Peticionar.

| itatus ↑↓ | Data Expedição     ↑↓ | Processo ↑↓               | Serventia ↑↓                          | Recebimento ↑↓      | Ações   |
|-----------|-----------------------|---------------------------|---------------------------------------|---------------------|---------|
| Ê         | 18/02/2021 12:35:58   | 0000008-34.2017.8.19.0209 | BARRA DA TIJUCA REGIONAL 6 VARA CIVEL | 19/02/2021 13:06:49 | Q @ 🖻 🖿 |
| Ê         | 18/02/2021 18:11:49   | 0000006-41.2020.8.19.0021 | DUQUE DE CAXIAS I JUI ESP CIV         | 19/02/2021 14:32:31 | Q @ 🖻 皆 |
| iên -     | 19/02/2021 12:03:24   | 0000032-39.2020.8.19.0021 | DUQUE DE CAXIAS I JUI ESP CIV         | 19/02/2021 16:34:42 | 0 • >   |

Figura 35 - Resultado da Pesquisa.

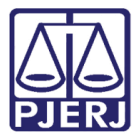

## 3.1.1 Consultar Processo

Ao selecionar o ícone **Consultar Processo**, a tela **Consulta Processual** será exibida, para que seja realizada a consulta processual.

Realizada a consulta, o sistema disponibilizará as abas de consulta habituais, sendo elas Por Número, Por Nome, Por OAB, Por CPF/CNPJ, Por Nome do Advogado, Por Protocolo e Aguardando Sentença.

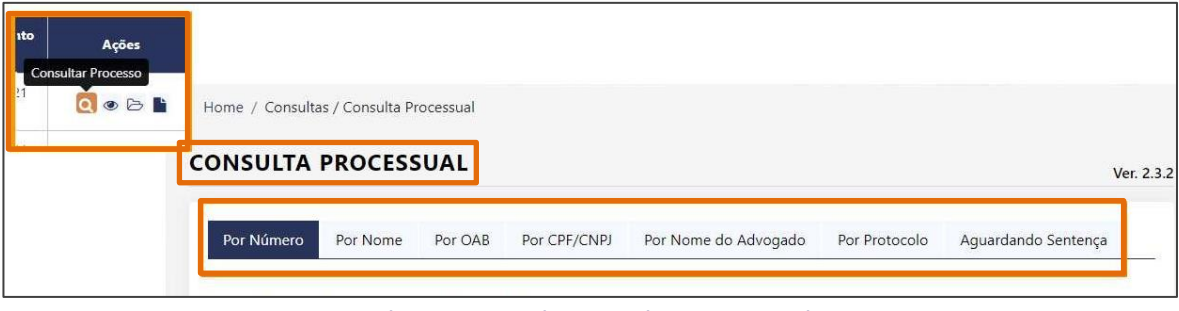

Figura 36 - Tela Consulta Processual.

## 3.1.2 Visualizar Processo

Ao selecionar o ícone **Visualizar Processo**, uma nova janela será aberta, exibindo as peças do processo referente a intimação recebida.

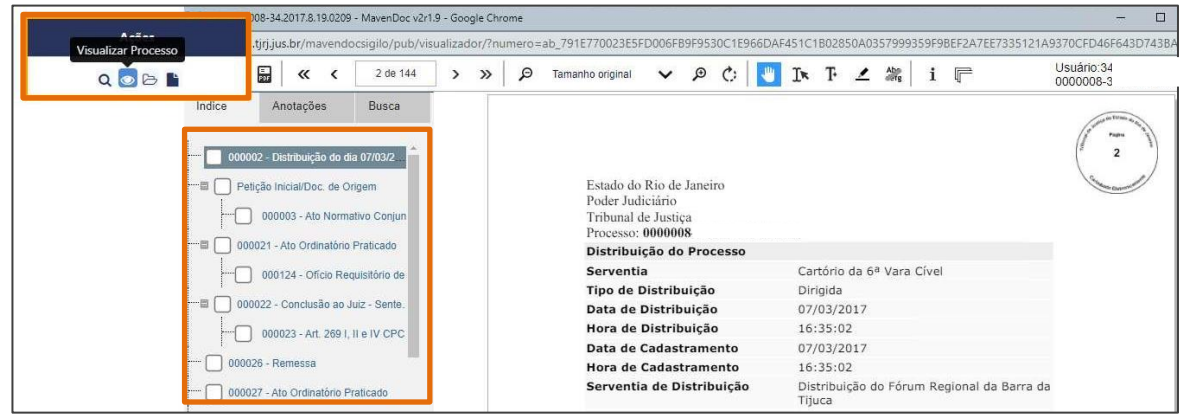

Figura 37 - Tela Visualizar Processo.

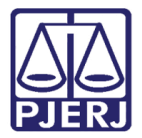

# 3.1.3 Abrir Documento

Ao clicar em **Abrir Documento**, o sistema exibirá a tela da <u>intimação recebida para</u> <u>ciência pelo usuário</u>.

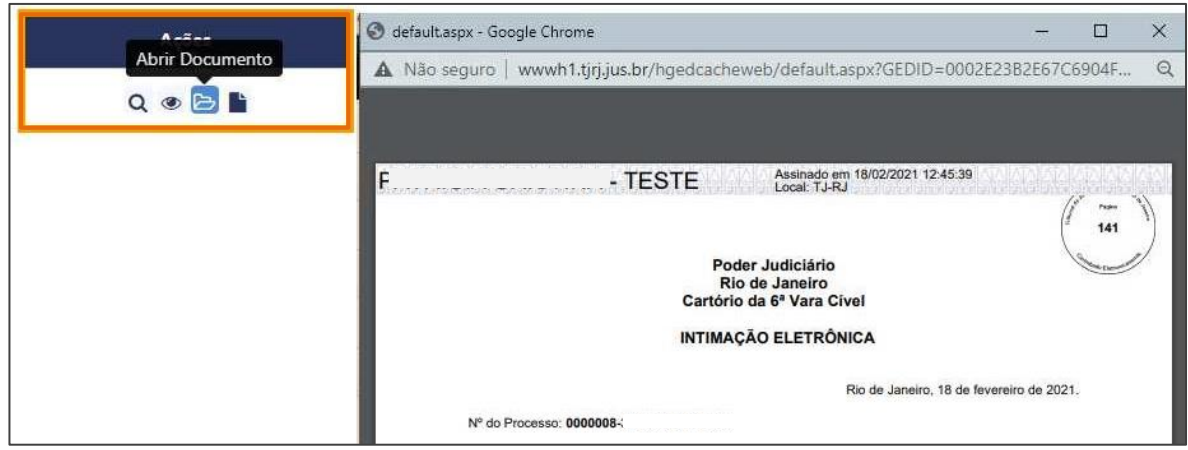

Figura 38 - Tela Abrir Documento.

## 3.1.4 Peticionar

Ao clicar no botão **Peticionar**, a tela **Protocolizar** será habilitada, para iniciar o peticionamento no processo.

| Aç<br>Q @ | Peticionar                                                                                                    |
|-----------|----------------------------------------------------------------------------------------------------|
| 1         | Home / Petição Eletrônica / Protocolizar                                                                                                    |
| Ľ         | PROTOCOLIZAR                                                                                                    |
|           | Esta função destina-se ao protocolo de Petições Intercorrentes, além dos seguintes recursos:   Recurso Extraordinário  Recurso Especial  Recurso Ordinário e |
|           | Embargos Infringentes O Agravo de Instrumento, do art. 524 do CPC, é interposto em "Petição Inicial Eletrônica de 2ª Instância". Baixar o Assinador Livre    |
|           | PESQUISAR PROCESSO                                                                                                    |

Figura 39 - Tela Protocolizar.

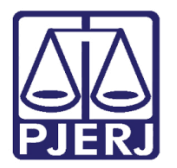

# 3.2 Intimação Eletrônica

Em Intimação Eletrônica, é possível verificar as intimações recebidas.

Será possível filtrar **Por Período**, selecione dentre as opções **30 últimos dias**, **15 últimos dias**, **7 últimos dias**, **3 últimos dias** e **Data Atual**.

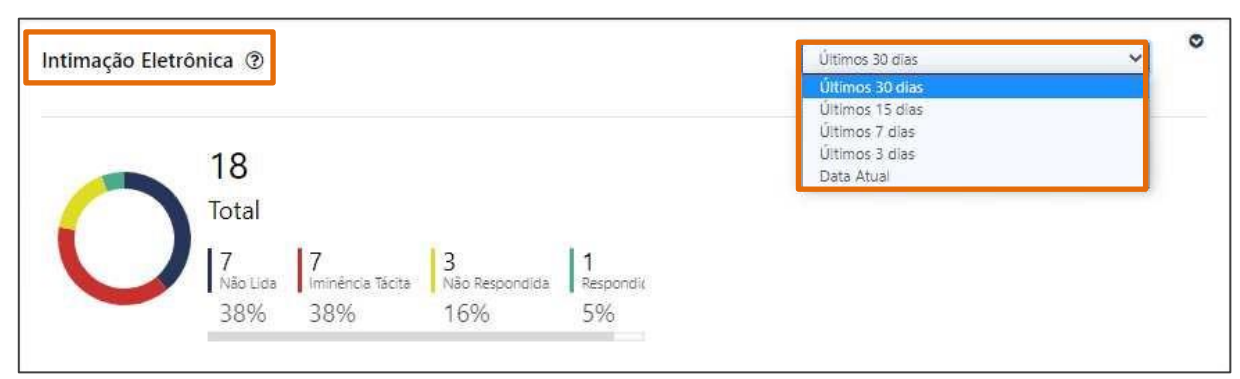

Figura 40 - Intimações Eletrônicas - Por Período.

No campo **Situação** selecione a opção **Competência**, exibindo assim todas as intimações recebidas, separadas pela competência.

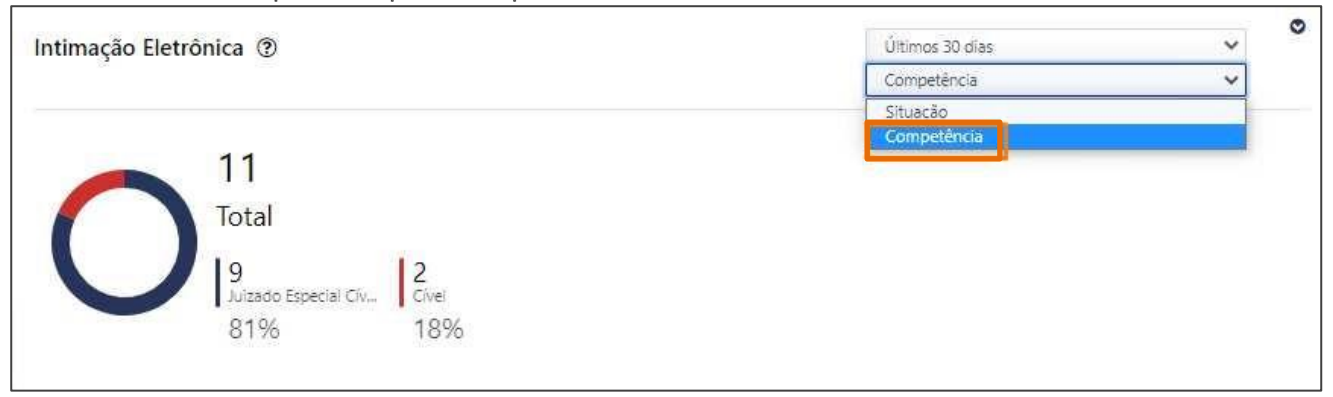

Figura 41 - Filtro - Competência.

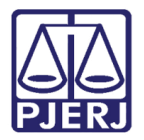

Ao selecionar a forma de exibição das intimações, será exibida a <u>quantidade</u> das intimações **Não lidas**, **Iminência Tácita**, **Tácita** e **Não Respondida**.

Para acessar as informações dentro de cada status, clique na opção desejada.

| mação Eletr | rônica 🕐                                        | Últimos 30 días | ~ | 0 |
|-------------|-------------------------------------------------|-----------------|---|---|
|             |                                                 | Situação        | * |   |
|             | 12                                              | ]               |   |   |
|             | 12                                              |                 |   |   |
|             | Total                                           |                 |   |   |
|             | 1 1 6 3                                         |                 |   |   |
|             | Não Lida Iminência Tácita Tácita Não Respondida |                 |   |   |
|             | 8% 8% 50% 25%                                   |                 |   |   |

Figura 42 - Tela Status.

Em seguida, uma nova janela será aberta, exibindo o resultado da busca referente ao filtro selecionado. Na aba **Por Período**, terão habilitados os campos **Período**, **Status**, **Competência**, **Tipo de Ato do Juiz**, **Pedido de prisão**, **Tipo**, **Classe**, **Prioridade**, **Assunto** e **Tipo de medidas**, para que seja feita uma nova pesquisa com os parâmetros desejados.

Ao finalizar, clique no botão Pesquisar.

| Par Período Por Processo                                          |   |                          |            |   |                      |  |
|-------------------------------------------------------------------|---|--------------------------|------------|---|----------------------|--|
| Periodo *                                                         |   | Data Inicial             | Data Final |   |                      |  |
| 30 Últimos dias                                                   |   | 31/01/2021               | 02/03/2021 |   |                      |  |
| Status *                                                          |   | Tipo *                   |            |   |                      |  |
| Não Respondida                                                    |   | Intimação Eletrónica     |            | * |                      |  |
| Competência                                                       |   | Classe                   |            |   | Assunto              |  |
| Selecione uma competência                                         |   |                          |            | Ŧ |                      |  |
| lipo de Ato do Juiz                                               |   | Prioridade               |            |   | Tipo de Medidas      |  |
| Selecione um Ato do Juiz                                          | • | Selecione uma Prioridade |            | * | Selecione uma Medida |  |
| elecione pedido de prisão                                         |   |                          |            |   |                      |  |
| Tipo pedido de prisão                                             | * |                          |            |   |                      |  |
| G Số HC                                                           |   |                          |            |   |                      |  |
| Armateriar preferencias acima para proximos fitiros     No. Norea |   |                          |            |   |                      |  |
| Reg Preso     Provense Colours                                    |   |                          |            |   |                      |  |
| Projeta Violeta                                                   |   |                          |            |   |                      |  |

Figura 43 - Intimações Eletrônicas - Filtro.

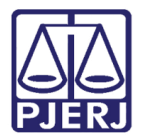

No campo abaixo, será exibido o resultado da pesquisa, informando o Status – Intimado ou Intimação Pendente, Data Exposição, Processo, Serventia, Recebimento e Ações.

Na coluna Ações, serão habilitados os botões Consultar Processo, Visualizar Processo,

# Abrir Documento e Peticionar.

| •                                                                                                    |                                                                                                    |                                                            | Data Inicial         |        | Data Final                                                                                                    |                                           |                                                                                                    |                                                                                                    |
|----------------------------------------------------------------------------------------------------|----------------------------------------------------------------------------------------------------|------------------------------------------------------------|----------------------|--------|----------------------------------------------------------------------------------------------------|-------------------------------------------|----------------------------------------------------------------------------------------------------|----------------------------------------------------------------------------------------------------|
| timos dias                                                                                                    |                                                                                                    |                                                            | 18/12/2022           |        | 17/01/2023                                                                                                    |                                           |                                                                                                    |                                                                                                    |
|                                                                                                    |                                                                                                    |                                                            | Tipo *               |        |                                                                                                    |                                           |                                                                                                    |                                                                                                    |
|                                                                                                    |                                                                                                    |                                                            | Intimação Eletrônica | a      |                                                                                                    | -                                         |                                                                                                    |                                                                                                    |
| ência                                                                                                    |                                                                                                    |                                                            | Classe               |        |                                                                                                    | Assunto                                   |                                                                                                    |                                                                                                    |
| ione uma competência                                                                                                    | a                                                                                                    |                                                            | Selecione uma Class  |        |                                                                                                    | Selecione um Assur                        |                                                                                                    |                                                                                                    |
| Ato do Juiz                                                                                                    |                                                                                                    |                                                            | Prioridade           |        |                                                                                                    | Tipo de Medidas                           |                                                                                                    |                                                                                                    |
| ione um Ato do Juiz                                                                                                    |                                                                                                    | •                                                          | Selecione uma Prior  | ridade |                                                                                                    | Selecione uma Mec                         | ida                                                                                                    |                                                                                                    |
| e pedido de prisão                                                                                                    |                                                                                                    |                                                            |                      |        |                                                                                                    |                                           |                                                                                                    |                                                                                                    |
| reso<br>isos Sigilosos<br>o Violeta                                                                                                    | para proximos titros                                                                                                    |                                                            |                      |        |                                                                                                    |                                           |                                                                                                    |                                                                                                    |
| neso<br>seos Sigilosos<br>o Violeta<br>do da Busca: 6 registro                                                                                                   | pos posinio sinos<br>n(i) encontrado(s).                                                                                                    | Proven                                                     | *1                   | ur i   | Seconds (1)                                                                                                    |                                           | Recklands, 1)                                                                                              | Q, Pesquisar 24                                                                                                    |
| eso<br>sos Sigilosos<br>o Violeta<br>lo da Busca: 6 registro<br>Status 11                                                                                        | n(c) encontrado(s)<br>Deta Expedição   <br>18401/0221198840                                                                                                    | Processo                                                   | ti                   | нс∏    | Serveria 11                                                                                                    | 10.00.81                                  | Recolumente 11                                                                                             | Q, Pecquitar                                                                                                    |
| eso<br>sos Sigilosos<br>Violeta<br>Io da Busca: 6 registre<br>Status 11                                                                                          | pag prosinion tenus<br>sol) encontrado(s).<br>Dete Expedição 11<br>11,07,2025 19,28.40<br>11,707,2025 19,28.40                                                               | Processo<br>600175                                         | 11                   | ис 11  | Serventa 11<br>AUDITONIA DA AUSTICA MUTAR DO ESTAC<br>AUDITONIA DA ENTICA MUTAR DO ESTAC                                                                                                | 10 D0 RJ                                  | Recoluments 11                                                                                             | Q, Pecquitar<br>Ações<br>Q, Q D                                                                                                    |
| eso<br>oso Sigiloos<br>o Volata<br>do da Busca: 6 registr<br>Status 11                                                                                           | ada posinino, tenus<br>olg) encontrado(s).<br>Data Expedição 11<br>11,01/2021 19.88.40<br>11,701/2021 19.88.40                                                               | Processo<br>0001 72<br>0001 72                             | 11                   | ₩с↑⊥   | Serverta 1<br>Auditoria da Austrica Milita do Estad<br>Auditoria da Austrica Milita do Estad<br>Auditoria da Austrica Milita do Estad                                                   | 0000 NJ<br>1000 NJ<br>1000 NJ             | Recollments 11                                                                                             | Q Proquitor de la constante de la constante de |
| eso<br>oso Sigiloos<br>o Voleta<br>do da Busca: 6 registr<br>Status 11<br>0<br>0                                                                                 | ada prosinino, tenza<br>a(s) encontradio(s).<br>Data Expedição [1]<br>11,617,6223 1938-40<br>17,7617,6223 1938-40<br>12,017,6223 1948-19                                     | Processo<br>000117<br>000177<br>000177                     | 11                   | нс↑]   | Serverta 11<br>Aldotoria da Alstaca Multar do estar<br>Aldotoria da Alstaca Multar do estar<br>Aldotoria da Alstaca Multar do estar                                                     | 000 NJ<br>000 NJ<br>000 NJ<br>000 NJ      | Recoldments 11                                                                                             | Q Peoplan / /<br>Ajan<br>Q क े क<br>Q क े क<br>Q क े क<br>Q क े क                                                                                                    |
| teo gano Seglotos<br>o Voleta<br>do da Busca: 6 registr<br>Status<br>0<br>0<br>0<br>0<br>0<br>0<br>0<br>0<br>0<br>0<br>0<br>0<br>0<br>0<br>0<br>0<br>0<br>0<br>0 | pag prosinio, tetras<br>o(s) encontrado(s).<br><b>Inte Expedição (1)</b><br>11,01/2021 19.84 40<br>11/01/2021 19.84 19<br>12/01/2021 554.19<br>12/01/2021 554.19             | Processo<br>6001 71<br>0001 71<br>0001 72<br>0001 72       | 11                   | ₩с↑↓   | Servents 11<br>ALDITORIA DA AUSTICA MUTAR DO ESTRE<br>ALDITORIA DA AUSTICA MUTAR DO ESTRE<br>ALDITORIA DA AUSTICA MUTAR DO ESTRE<br>ALDITORIA DA AUSTICA MUTAR DO ESTRE                 | 000 N<br>000 N<br>000 N<br>000 N          | Recolineato 11<br>18/01/2023 153452<br>18/01/2023 153451                                                   | Q Teopular<br>Apias<br>Q @ 20<br>Q @ 20<br>Q @ 20<br>Q @ 20<br>Q @ 20<br>Q @ 20                                                                                                    |
| do da Busca: 6 registr<br>Status                                                                                                    | pag prosinos tetras<br>o(s) encontrado(s).<br>Deta Expediţida 11<br>11,61/2023 1938-0<br>11/01/2023 1838-0<br>12,01/2023 18-8.19<br>12,01/2023 18-8.19<br>12,01/2023 18-8.41 | Processo<br>000177<br>000177<br>000177<br>000177<br>000177 | 11                   | ис †1  | Serventa 11<br>ALDITALA AUSTICA MUTAL DO ESTA<br>ALDITALA AUSTICA MUTAL DO ESTA<br>ALDITALA AUSTICA MUTAL DO ESTA<br>ALDITALA AUSTICA MUTAL DO ESTA<br>ALDITALA DA JUTACA MUTAL DO ESTA | 000 N<br>000 N<br>000 N<br>000 N<br>000 N | Recisimento 11<br>15/01/2023 15.84.92<br>13/01/2023 15.84.91<br>13/01/2023 15.34.51<br>17/01/2023 11.17.04 | Q. Pecquitar ##                                                                                                    |

Figura 44 - Resultado da Pesquisa.

Através da **aba Por Processo**, no campo **Numeração**, marque o checkbox desejado e preencha o campo **Número do processo**. Em seguida, clique no botão **Pesquisar**.

| IN | TIMAÇÕES /         | CITAÇÕES ELETRÔN             | ICAS (?             |      |                               |               | Ver. 4                       |
|----|--------------------|------------------------------|---------------------|------|-------------------------------|---------------|------------------------------|
|    | Por Período        | Por Processo                 |                     |      |                               |               |                              |
|    | Numeração          |                              | Número do processo* |      |                               |               |                              |
|    | 🔾 Antiga 🛛 🖲 Única |                              | .8.1                | 19.  |                               |               |                              |
|    |                    |                              |                     |      |                               |               |                              |
|    |                    |                              |                     |      |                               |               | Q Pesquisar 🥒 Limpar Filtros |
|    |                    |                              |                     |      |                               |               |                              |
|    | Resultado da Busca | 0 registro(s) encontrado(s). |                     |      |                               |               |                              |
|    | Status ↑↓          | Data Expedição 📫             | Processo ↑↓         | нс↑↓ | Serventia ↑↓                  | Recebimento 🏦 | Ações                        |
|    |                    |                              |                     | Nenh | hum processo selecionado.     |               |                              |
|    |                    |                              |                     | <<   | $\langle \rangle \gg 10 \vee$ |               |                              |
|    |                    |                              |                     |      |                               |               | 🖨 Imprimir                   |

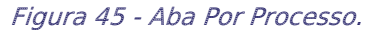

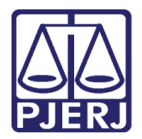

# 3.3 Outras comunicações

No campo **Outras Comunicações**, o sistema exibirá as **comunicações encaminhadas pelo cartório** e os **status: Não lida**, **Não respondida** e **Respondida**.

O sistema possibilita filtrar as citações por período e Situação.

Caso filtre **por período**, selecione dentre as opções **Últimos 30 dias**, **Últimos 15 dias**, **Últimos 7 dias**, **Últimos 3 dias** ou **Data Atual**. E filtrando por **Situação**, poderá buscar por **Competência**.

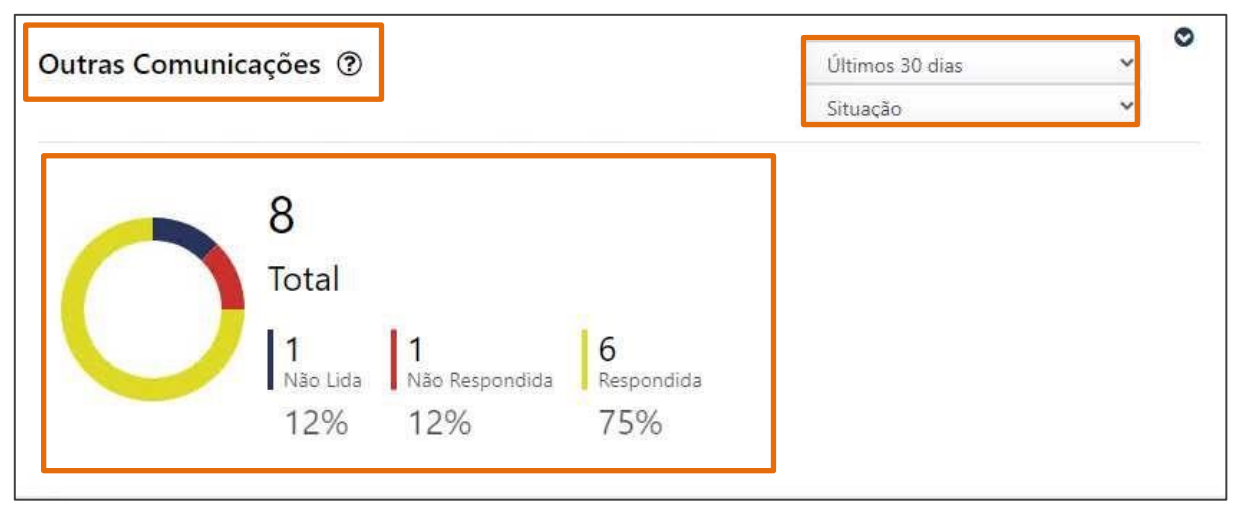

Figura 46 - Campo Outras Comunicações.

OBSERVAÇÃO: Os expedientes exibidos em sua maioria neste caso seriam os enviados pela Central de Mandados.

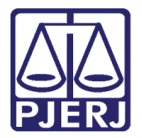

<u>Caso filtre as comunicações por **Competência**</u>, preencha o **período**, e em seguida selecionar a opção **Competência** no campo **Situação**.

O sistema exibirá o resultado referente ao filtro selecionado, em seguida, selecione a **competência** desejada.

| Outras Comunicações ③       | Últimos 30 dias | ~ |  |
|-----------------------------|-----------------|---|--|
|                             | Competência     | ~ |  |
| 8                           |                 |   |  |
| Total                       |                 |   |  |
| 5 3<br>Inf. e Juventude - I |                 |   |  |
|                             |                 |   |  |

Figura 47 - Busca - Competência.

Será aberta uma nova janela, com os campos **Data Inicial** e **Data Final** habilitados pata que seja feito um novo filtro, caso necessário. Ao finalizar, clique no botão **Pesquisar**,

| ne / Paineis / Outras Comur | nicações                             |                              |                |             |
|-----------------------------|--------------------------------------|------------------------------|----------------|-------------|
| JTRAS COMUNIC               | AÇÕES @                              |                              |                | Ver         |
| Data inicial *              | Data final *<br>Selecione data final |                              |                |             |
|                             |                                      |                              | [              | Q Pesquisar |
| Resultado da Busca: 0 regis | tro(s) encontrado(s).<br>Expedição   | Processo ↑↓                  | Recebimento ↑↓ | Ações       |
|                             |                                      | Nenhum processo selecionado. |                |             |
|                             |                                      | « < 1 > »»                   |                |             |
| Esta tabela traz comunica   | ações filtradas através da data.     |                              |                |             |
|                             |                                      |                              |                |             |

Figura 48 - Novo Filtro.

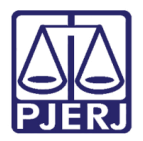

# 3.4 Petições Iniciais

No campo **Petições Iniciais**, o sistema exibirá o controle das distribuições realizadas, podendo filtrar o histórico por **período** e **Situação**.

Após escolher o período, ao selecionar no campo **Situação** a opção **Competência**, o sistema exibirá todas as <u>distribuições realizadas por competência</u>.

| 'etições Inicia | is 🕐        |                |                  |                    | Últimos 30 dias | ~ |
|-----------------|-------------|----------------|------------------|--------------------|-----------------|---|
|                 |             |                |                  |                    | Competência     | ~ |
|                 | 48          |                |                  |                    |                 |   |
|                 | Total       |                |                  |                    |                 |   |
|                 | 26<br>Cível | 19<br>Criminal | 2<br>Empresarial | Juizado Especial C | Ξήν             |   |
|                 | 54%         | 39%            | 4%               | 2%                 |                 |   |

Figura 49 - Filtro por Competência.

Será aberta uma nova janela, com os campos **Período, Tipo, Competência e Tipo de prioridade** habilitados para que seja feito um novo filtro, caso necessário.

| TÓDICO.            |                            |            |   |              |   |  |
|--------------------|----------------------------|------------|---|--------------|---|--|
| TORICO             |                            |            |   |              |   |  |
| onsultar Histórico |                            |            |   |              |   |  |
| Período *          | <br>Data Inicial           | Data Final |   | Тіро         |   |  |
| 7 Últimos dias     | 04/03/2021                 | 11/03/2021 |   | Distribuição | - |  |
| Competência        | Tipo de prioridade         |            |   |              |   |  |
| Cível              | <br>Selecione um tipo de p | rioridade  | * |              |   |  |
|                    |                            |            |   |              |   |  |

Ao finalizar, clique no botão Pesquisar,

Figura 50 - Tela Histórico.

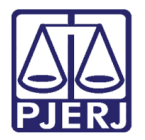

Em seguida, será exibido o resultado da pesquisa referente ao filtro realizado. O sistema exibirá as informações da **Data Protocolo**, **Nº Processo**, **Personagens**, **Descrição e Ações**.

| Resultado Distribuição Eletrô       | inica                     |                                                   |                           | ۵                 |
|-------------------------------------|---------------------------|---------------------------------------------------|---------------------------|-------------------|
| Total de Processo(s) encontrado(s): | : 3                       |                                                   |                           |                   |
| Data Protocolo                      | Nº Processo ↑↓            | Personagens ↑↓                                    | Descrição   †↓            | Ações<br>datalhas |
| 08/03/2021 12:05:11                 | 0000203-22.2021.8.19.0001 | BANCO ITAU<br>MINISTÉRIO PÚBLICO                  | Distribuição 1º Instância | ٩                 |
| 08/03/2021 12:02:11                 | 0000202-37.2021.8.19.0001 | MINISTÉRIO PÚBLICO                                | Distribuição 1º Instância | Q                 |
| 04/03/2021 12:54:46                 | 0000188-53.2021.8.19.0001 | MINISTÉRIO PÚBLICO<br>ADVOGADOS 2017 [ ALTERADO ] | Distribuição 1º Instância | Q                 |
|                                     |                           | « < 1 > »                                         |                           |                   |
|                                     |                           |                                                   |                           | 🕀 Imprimir        |

Na coluna Ações, terá habilitado o botão para visualizar os detalhes da distribuição.

Figura 51 - Botão Detalhes.

Em seguida, uma janela suspensa será exibida, informando o **Número da Petição**, **Número do Processo, Dara Protocolo, Lista de Petições, Peticionários** e **Lista de Anexos**.

Caso selecione os botões nos campos Número da Petição ou Lista de Petições, o sistema exibirá a petição enviada.

| Número da Petição:  | 12                               |  |
|---------------------|----------------------------------|--|
| Número do Processo: | 0000203-22.2021.8.19.0001        |  |
| DATA PROTOCOLO:     | 08/03/2021 12:05:11              |  |
| LISTA DE PETIÇÕES:  | Petição Inicial/Doc. de Origem 🖪 |  |
| Peticionário:       | BANCO ITAU<br>MINISTÉRIO PÚBLICO |  |
| LISTA DE ANEXOS:    |                                  |  |

Figura 52 - Janela Histórico do Processo.

0

OBSERVAÇÃO: Ao selecionar 3 maiores, 5 maiores ou Todas, o sistema efetuará a busca das <u>maiores</u> <u>ocorrências / tipo de petições protocolizadas.</u>

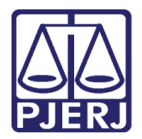

Em **Petições Iniciais**, o sistema possibilita realizar o filtro das <u>distribuições realizadas</u> <u>por prioridade</u>, como **Prioridade Idoso, Gratuidade de Justiça, Prioridade para portador de Doença Grave, Tutela de Urgência e Prioridade para Deficiente Físico ou Mental**.

Após selecionar o período, no filtro Situação selecione a opção Prioridade.

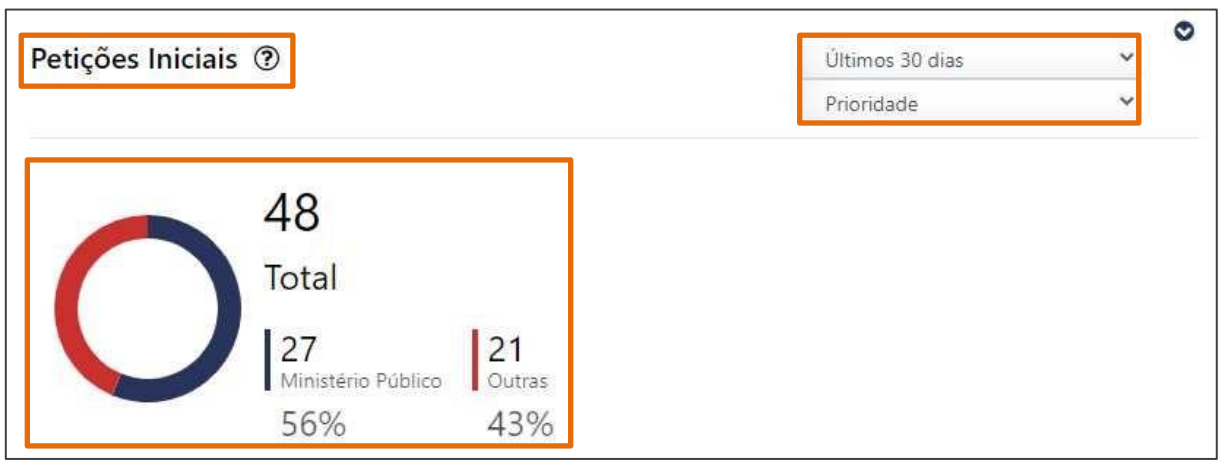

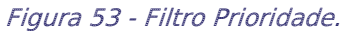

# 3.5 Petições Intercorrentes

Em **Petições Intercorrentes**, o sistema exibirá o controle dos <u>peticionamentos realizados</u> <u>no portal</u>.

Após selecionar o **período**, será possível filtrar entre **3 maiores - ocorrências / tipos de petições protocoladas**, **5 maiores** e **Todas**.

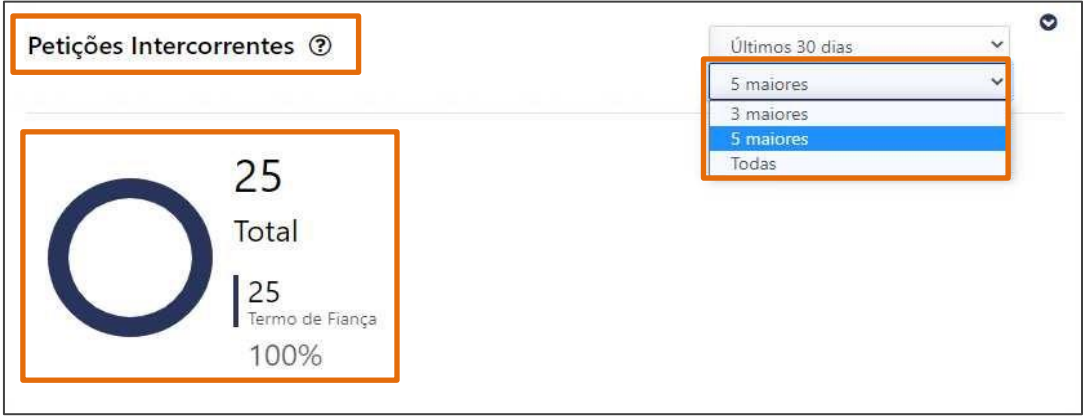

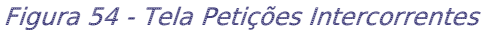

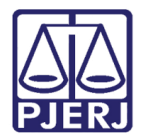

Será aberta uma nova janela, com os campos **Período, Tipo, Competência e Tipo de prioridade** habilitados para que seja feito um novo filtro, caso necessário.

Ao finalizar, clique no botão Pesquisar,

| ORICO              |                    |            |              |     |  |
|--------------------|--------------------|------------|--------------|-----|--|
| onsultar Histórico |                    |            |              |     |  |
| Período *          | Data Inicial       | Data Final | Тіро         |     |  |
| 7 Últimos dias     | <br>04/03/2021     | 11/03/2021 | Distribuição | · · |  |
|                    |                    |            |              |     |  |
| Competência        | Tipo de prioridade |            |              |     |  |

Figura 55 - Tela Histórico.

Em seguida, será exibido o resultado da pesquisa referente ao filtro realizado. O sistema exibirá as informações da Data Protocolo, Nº Processo, Personagens, Descrição e Ações.

Na coluna Ações, terá habilitado o botão para visualizar os detalhes da distribuição.

| e Processo(s) encontrado(s): | 3                         |                                                   |                           |     |
|------------------------------|---------------------------|---------------------------------------------------|---------------------------|-----|
| Data Protocolo               | Nº Processo ↑↓            | Personagens 斗                                     | Descrição ↑↓              | Açı |
| 08/03/2021 12:05:11          | 0000203-22.2021.8.19.0001 | BANCO ITAU<br>MINISTÉRIO PÚBLICO                  | Distribuição 1º Instância |     |
| 08/03/2021 12:02:11          | 0000202-37.2021.8.19.0001 | MINISTÉRIO PÚBLICO                                | Distribuição 1º Instância | (   |
| 04/03/2021 12:54:46          | 0000188-53.2021.8.19.0001 | MINISTÉRIO PÚBLICO<br>ADVOGADOS 2017 ( ALTERADO ) | Distribuição 1º Instância | (   |

Figura 56 - Resultado.

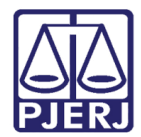

# 4. Histórico de Versões

| Versão | Data       | Descrição da alteração        | Responsável     |
|--------|------------|-------------------------------|-----------------|
| 1.0    | 21/12/2022 | Elaboração de documento.      | Juliana Almeida |
| 1.0    | 22/12/2022 | Revisão ortográfica/template. | Larissa Marinho |
| 1.0    | 09/01/2023 | Atualização de informação.    | Juliana Almeida |
| 1.0    | 09/01/2023 | Revisão ortográfica/template. | Amanda Narciso  |
| 1.0    | 17/01/2023 | Atualização de informação.    | Juliana Almeida |
| 1.0    | 18/01/2023 | Revisão ortográfica/template. | Amanda Narciso  |